### WEB TIME SHEETS - TOWSON UNIVERSITY For Contingent and Student Employees

# Web Time Sheets

### **Table of Contents**

| CHAPTER 1<br>Getting Started: Logging On       |    |  |  |  |  |  |  |
|------------------------------------------------|----|--|--|--|--|--|--|
| CHAPTER 2<br>Completing Electronic Time Sheets | 4  |  |  |  |  |  |  |
| Selecting Time Sheets                          | 4  |  |  |  |  |  |  |
| Entering Time                                  | 5  |  |  |  |  |  |  |
| Totals Section                                 | 6  |  |  |  |  |  |  |
| Leave Entry for Contingent Level II            | 7  |  |  |  |  |  |  |
| CHAPTER 3<br>Approving Electronic Time Sheets  | 8  |  |  |  |  |  |  |
| Approving a Group of Employees                 | 10 |  |  |  |  |  |  |
| Approving an Individual Employee               | 11 |  |  |  |  |  |  |
| How to Correct Time Sheets                     | 12 |  |  |  |  |  |  |

### **Getting Started: Logging On**

#### STEP 1:

Using either browser: **Internet Explorer** or **Netscape Communicator** access the University's home page: <u>http://www.towson.edu</u>

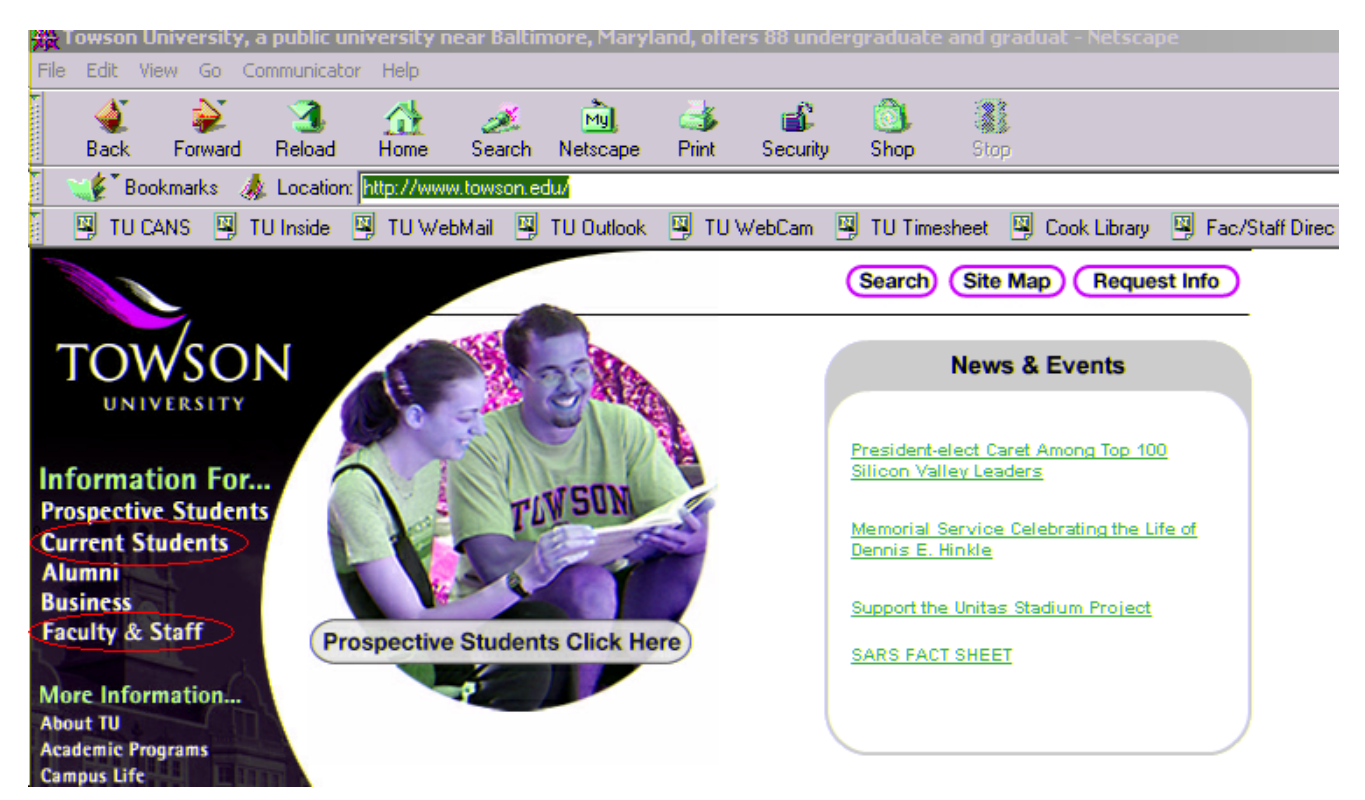

#### Step 2:

Choose one of the following options to access the Intranet:

- 1. Contingent: Enter the Intranet URL (Web Address): <u>https://inside.towson.edu</u> Student: Enter the Intranet URL: <u>https://student.towson.edu</u>
- 2. Click "Faculty & Staff" on the navigator bar then click <u>Inside@Towson</u> Click "Current Students" on the navigator bar then click <u>Students@Towson</u>

#### STEP 3:

#### For Contingent Employees:

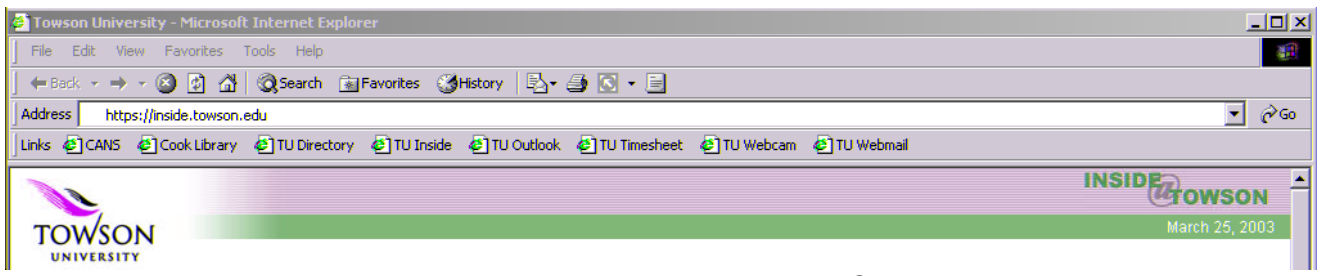

Under the heading "Hot Topics" Click the "Timesheet" link

#### For Student Employees:

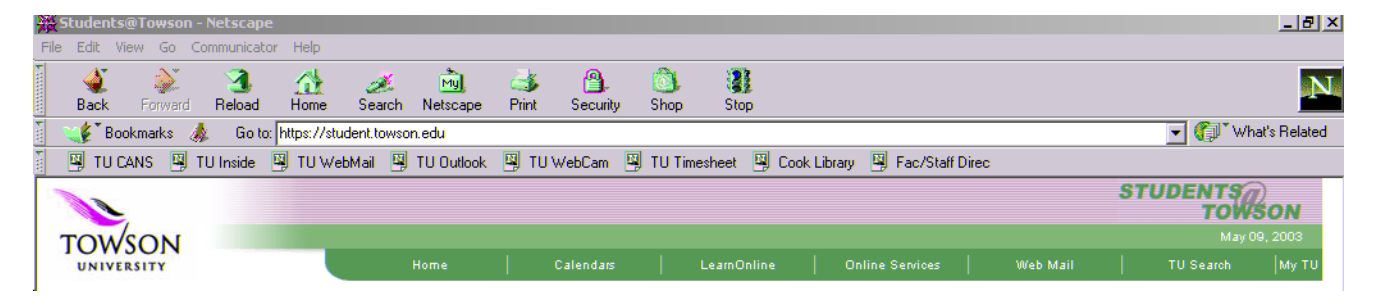

Under the heading "Resources" Click "Jobs & Careers" link

#### STEP 4:

When the "Towson University Authenticated Login" screen appears:

| 2 | Towson University Authenticated Login |                               |  |  |  |  |  |  |  |
|---|---------------------------------------|-------------------------------|--|--|--|--|--|--|--|
| • | Ente                                  | r your Username and Password: |  |  |  |  |  |  |  |
| ł | Username:                             |                               |  |  |  |  |  |  |  |
|   | Password:                             |                               |  |  |  |  |  |  |  |
|   |                                       |                               |  |  |  |  |  |  |  |

Click the Login button

**NOTE:** A valid Username and Password, provided by Computing and Network Services (CANS), may be obtained for you by your supervisor. For instructions and forms, go to the TU Home Page, click on "Library & Computing" then "Computing and Network Services". Choose "For Faculty/Staff" or "For Students", then "New Accounts".

# **Completing Contingent & Student Employee Time Sheets**

Contingent and Student employee timesheets must be completed and approved by noon on the Friday of each pay period end date. If you make a mistake, you can correct your timesheet anytime until your supervisor has approved it.

- Refer to Page 12 of this manual for how to make corrections after supervisor approval.
- If the Payroll Office does not receive an approved timesheet, the contingent or student employee cannot be paid.
- Due to State of Maryland restrictions on the Working Fund Office, employees not paid because of missing timesheets, will not be able to get salary advances through the Working Fund.

# Step 1: Select Timesheet by Job or Department

|                                                                             |                                                                                       | u •Inactive Ilmesneets •Leav                                                       | e Statement • Pay Periods                                                                       | <ul> <li>Administ</li> </ul>                                |
|-----------------------------------------------------------------------------|---------------------------------------------------------------------------------------|------------------------------------------------------------------------------------|-------------------------------------------------------------------------------------------------|-------------------------------------------------------------|
| Employee Ti                                                                 | imesheet                                                                              |                                                                                    |                                                                                                 |                                                             |
|                                                                             |                                                                                       |                                                                                    |                                                                                                 |                                                             |
| Good Evening,                                                               | Your Name (Emp                                                                        | noyee ib: )                                                                        |                                                                                                 |                                                             |
|                                                                             | Lis                                                                                   | ted below are your active timeshe                                                  | ets. Please choose one.                                                                         |                                                             |
|                                                                             |                                                                                       |                                                                                    |                                                                                                 |                                                             |
| Department                                                                  | Job Title                                                                             | Internal Title                                                                     | Approval Group                                                                                  | Pay Pe<br>End D                                             |
| Department<br>Financial Services                                            | Job Title<br>Mgr, Accounting                                                          | Internal Title<br>Asst. Dir. Fin. Systems & Tech                                   | Approval Group<br>Comptroller's Office                                                          | Pay Pe<br>End D<br>08/06/2                                  |
| Department Financial Services Financial Services                            | Job Title<br>Mgr, Accounting<br>Mgr, Accounting                                       | Internal Title<br>Asst. Dir. Fin. Systems & Tech<br>Asst. Dir. Fin. Systems & Tech | Approval Group<br>Comptroller's Office<br>Comptroller's Office                                  | Pay Pe<br>End D<br>.08/06/2<br>05/28/2                      |
| Department Financial Services Financial Services Accounting                 | Job Title<br>Mgr, Accounting<br>Mgr, Accounting<br>Regular Student                    | Internal Title<br>Asst. Dir. Fin. Systems & Tech<br>Asst. Dir. Fin. Systems & Tech | Approval Group<br>Comptroller's Office<br>Comptroller's Office<br>Accounting                    | Pay Pe<br>End D<br>08/06/2<br>05/28/2<br>07/26/2            |
| Department Financial Services Financial Services Accounting Bursar's Office | Job Title<br>Mgr, Accounting<br>Mgr, Accounting<br>Regular Student<br>Account Clerk I | Internal Title<br>Asst. Dir. Fin. Systems & Tech<br>Asst. Dir. Fin. Systems & Tech | Approval Group<br>Comptroller's Office<br>Comptroller's Office<br>Accounting<br>Bursar's Office | Pay Pe<br>End D<br>08/06/2<br>05/28/2<br>07/26/2<br>07/26/2 |

Open your timesheet by clicking on the name of your Department.

If you work in multiple jobs and/or departments, you must complete a timesheet for <u>each</u> department or job worked in the pay period.

#### Step 2: Contingent Level I Employees and Student Employees ...Time Entry for "Week One" and "Week Two" ...

| Enter time<br>(Use 00:00 format | Sat     |              |              |              |           | WEEK ONE     |              |                       |  |  |  |  |  |  |  |
|---------------------------------|---------|--------------|--------------|--------------|-----------|--------------|--------------|-----------------------|--|--|--|--|--|--|--|
| (030 00.00 format               | ) 07/13 | 5un<br>07/14 | Mon<br>07/15 | Tue<br>07/16 | Wed 07/17 | Thu<br>07/18 | Fri<br>07/19 | Enter time in regular |  |  |  |  |  |  |  |
| Shift Hours                     |         |              |              |              |           |              |              | time format: 8:00 to  |  |  |  |  |  |  |  |
| StartTime                       |         |              | 8:00         | 8:00         | 8:00      | 8:00         | 18:00        | cross into midnight   |  |  |  |  |  |  |  |
| Time Out                        |         |              | 12:00        | 1:00         | 12:00     | 1:00         | 23:00        | Then, time must be    |  |  |  |  |  |  |  |
| Time In                         |         |              | 12:30        | 1:30         | 12:30     | 1:30         | 23:30        | entered in 24-hour    |  |  |  |  |  |  |  |
| Time Out                        |         |              |              |              |           |              | 24:00        | format (Military Time |  |  |  |  |  |  |  |
| Time In                         |         |              |              |              |           |              | 00:00        | ← Ex: working fro     |  |  |  |  |  |  |  |
| StopTime                        |         |              | 5:30         | 5:30         | 5:30      | 6:00         | 03:00        | 6 pm to 3 am would    |  |  |  |  |  |  |  |
| Total Hours                     | 0       | 0            | 9            | 9            | 9         | 9.5          | 8.5          | entered as shown.     |  |  |  |  |  |  |  |

| Enter time<br>(Use 00:00 format) | Sat<br>07/20 | Sun<br>07/21 | Mon<br>07/22 | Tue<br>07/23 | Wed<br>07/24 | Thu<br>07/25 | Fri<br>07/26 | and the second                                  |  |  |  |  |  |
|----------------------------------|--------------|--------------|--------------|--------------|--------------|--------------|--------------|-------------------------------------------------|--|--|--|--|--|
| Shift Hours                      |              |              |              |              |              |              | 8            | $\leftarrow$ If you qualify for 2 <sup>rd</sup> |  |  |  |  |  |
| Start Time                       |              |              | 8:00         | 8:00         | 8:00         | 8:00         | 15:00        | pay, enter eligible<br>hours on the             |  |  |  |  |  |
| Time Out                         |              |              | 1:00         | 1:00         | 1:00         | 1:00         | 19:00        |                                                 |  |  |  |  |  |
| Time In                          |              |              | 1:30         | 1:30         | 1:30         | 1:30         | 19:30        | appropriate days.                               |  |  |  |  |  |
| Time Out                         |              |              |              |              |              |              |              |                                                 |  |  |  |  |  |
| Time In                          |              |              |              |              |              |              |              |                                                 |  |  |  |  |  |
| Stop Time                        |              |              | 4:30         | 4:30         | 4:30         | 4:30         | 23:30        |                                                 |  |  |  |  |  |
| Total Hours                      | 0            | 0            | 8            | 8            | 8            | 8            | 8            |                                                 |  |  |  |  |  |
| -                                |              |              |              |              |              |              |              |                                                 |  |  |  |  |  |

Timesheet hours will round up to the nearest 1/10<sup>th</sup> of an hour.

(i.e. If you work from 7:59 to 9:00 then you earn 1.1 hours)

#### Contingent Level II Employees – See Page 7 for Leave Options

| Totals                |      |                    |      | Remarks |
|-----------------------|------|--------------------|------|---------|
|                       | WK 1 |                    | WK 2 |         |
| Asbestos Pay Hours    | 3    | Asbestos Pay Hours | 8    |         |
| On Call Hours         | 1    | On Call Hours      | 6    |         |
| Total Hours           | 45   | Total Hours        | 40   |         |
|                       |      |                    |      |         |
| Two WK Total Hours    |      |                    | 85   |         |
| Bi Weekly 1.5 OT Hour | S    |                    |      |         |
| Bi Weekly Reg Pay Hou | rs   |                    | 80   |         |

#### Step 3: Completing the Totals Section

- Asbestos Pay Hours: If you qualify for asbestos pay differential (paid an additional <sup>1</sup>/<sub>2</sub> of your hourly rate), enter the eligible hours for Week 1 and Week 2.
- **On Call Hours:** If you qualify for an on-call differential, enter the eligible hours for Week 1 and Week 2.
- Total Hours & Over Time Hours: Both of these totals will fill in automatically.
- **Remarks:** Type in any explanatory information that you feel necessary to communicate to the Payroll Office.

#### **STEP 4: Approve and Save Entries – then Logout**

| Click here to approve your timesheet | ← Click the <b>box</b> to approve your timesheet.                                                     |
|--------------------------------------|----------------------------------------------------------------------------------------------------|
| Save Entries                         | ← Click the " <b>Save Entries</b> " button to save the time/hours you have entered on your timesheet. |
| Printable Timesheet                  | Click " <b>Logout</b> " at the top of the screen to exit the timesheet.                               |

If a Printout is desired, click the button for Printable Timesheet then the printer icon.

## **Contingent II Employee Time Sheets Have Additional Lines for Leave**

| Enter time<br>(Use 00:00 format) | Sat<br>07/13          | Sun<br>07/14 | Mon<br>07/15 | Tue<br>07/16 | Wed<br>07/17 | Thu<br>07/18 | Fri<br>07/19 |                                                                 |  |  |  |  |  |
|----------------------------------|-----------------------|--------------|--------------|--------------|--------------|--------------|--------------|-----------------------------------------------------------------|--|--|--|--|--|
| Shift Hours                      |                       |              |              |              |              |              |              |                                                                 |  |  |  |  |  |
| StartTime                        |                       |              |              |              |              | 8:00         | 18:00        |                                                                 |  |  |  |  |  |
| Time Out                         |                       |              |              |              |              | 1:00         | 23:00        |                                                                 |  |  |  |  |  |
| Time In                          |                       |              |              |              |              | 1:30         | 23:30        |                                                                 |  |  |  |  |  |
| Time Out                         |                       |              |              |              |              |              | 24:00        |                                                                 |  |  |  |  |  |
| Time In                          |                       |              |              |              |              |              | 00:01        | The difference in                                               |  |  |  |  |  |
| StopTime                         |                       |              |              |              |              | 6:00         | 03:00        | time/hours entry for<br>Contingent Level II<br>Employees is the |  |  |  |  |  |
| Work Hours                       |                       |              |              |              |              | 9.5          | 8.5          |                                                                 |  |  |  |  |  |
| Annual Leave Hours               |                       |              |              | 8            |              |              |              | availability of leave.                                          |  |  |  |  |  |
| Holiday Leave Hours              |                       |              |              | (            | 6            |              |              | ← Annual                                                        |  |  |  |  |  |
| Leave Code                       |                       | $\square$    | SLCTÙ        |              |              |              |              | ← Sick                                                          |  |  |  |  |  |
| Leave Hours                      |                       |              | ł            |              |              |              |              |                                                                 |  |  |  |  |  |
| Leave Code                       |                       |              |              |              |              |              |              |                                                                 |  |  |  |  |  |
| Leave Hours                      |                       |              |              |              |              |              |              |                                                                 |  |  |  |  |  |
| Total Hours                      | 0                     | 0            | 8            | 8            | 8            | 9.5          | 8.5          |                                                                 |  |  |  |  |  |
|                                  |                       |              |              |              |              |              |              | button to bring up the                                          |  |  |  |  |  |
| Looku                            | leave codes available |              |              |              |              |              |              |                                                                 |  |  |  |  |  |
|                                  |                       |              |              |              |              |              |              |                                                                 |  |  |  |  |  |

- Annual and Holiday Leave can be recorded by entering the hours on the appropriate days as shown above.
- To access the "Leave Codes" click into the box for the appropriate day, then click on the "Lookup Leave Codes" button. A listing of leave codes available to you will display. Click on the desired code and it will fill into the box on the timesheet.
- After the Leave Code shows on the appropriate day, enter the Leave Hours in the box immediately under it.

### **Approving Time Sheets**

Each department has designated **Supervisors** with the responsibility:

- To **verify** that the employee has properly recorded hours worked and leave used (if applicable);
- To make corrections as necessary;
- To **approve** the timesheet by the due date and time. Calendars showing pay dates are available under the "**Pay Periods**" link on the navigational bar.
  - If the Payroll Office does not receive an approved time sheet, the contingent or student employee **cannot be paid**.

Due to State of Maryland restrictions on the Working Fund Office, <u>employees not paid because</u> <u>of missing time sheets</u>, will **not** be able to get salary advances through the Working Fund.

#### STEP 1:

The "**Employee Timesheet**" page will display after following the login procedures as defined on Pages 2 and 3 of this manual. To approve timesheets in your assigned approval group:

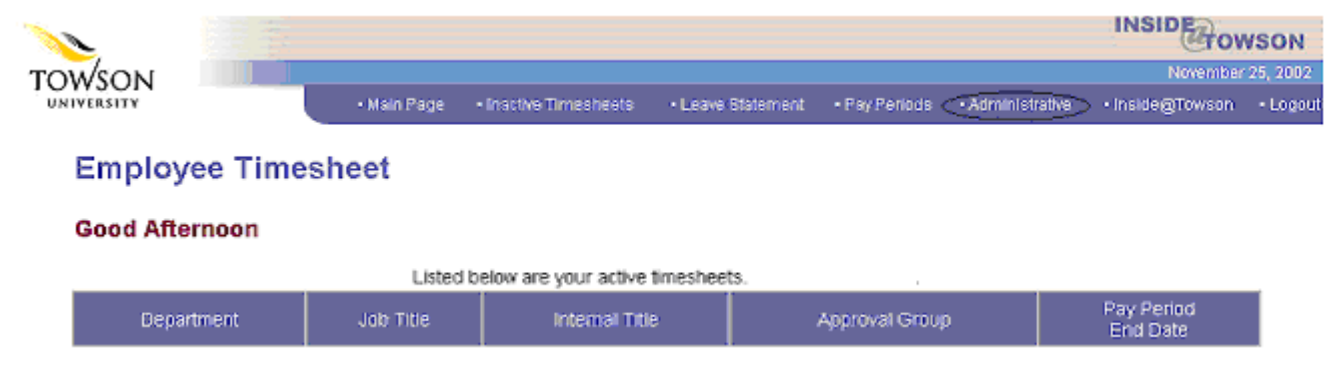

Click on the "Administrative" tab located near the top of the page

### WEB TIME SHEETS - TOWSON UNIVERSITY

#### STEP 2:

At the Employee Timesheet Administrative Module, select Supervisor or Timekeeper option.

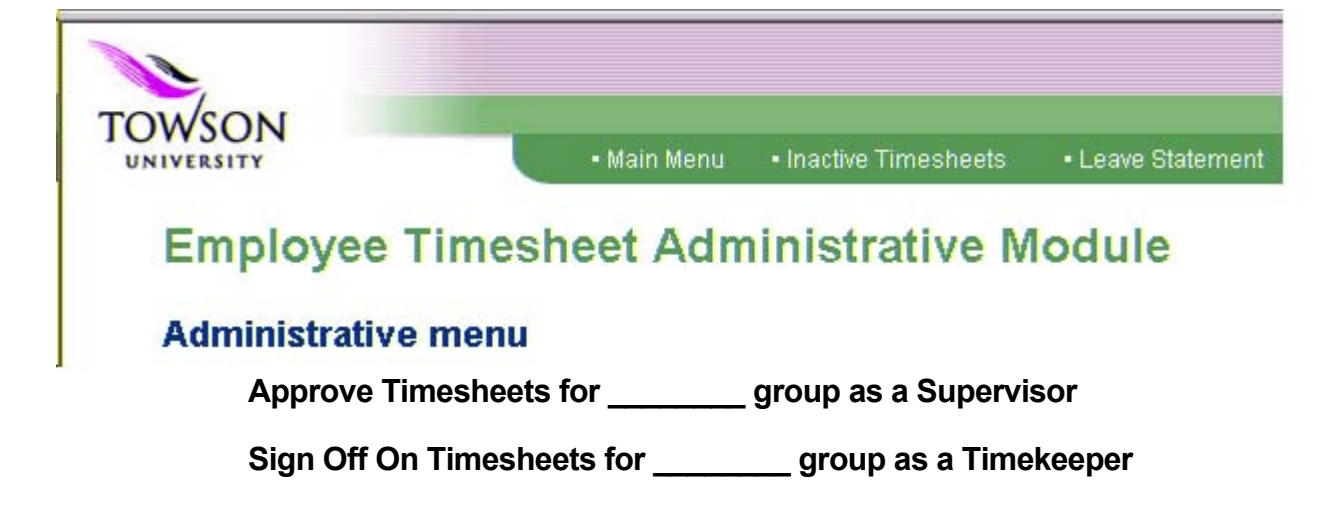

#### STEP 3:

| Approval (supervisor)                                                                              | Approval (timekeeper)                                                                                                 |  |  |  |  |  |  |
|----------------------------------------------------------------------------------------------------|----------------------------------------------------------------------------------------------------|--|--|--|--|--|--|
| Select Pay Period to Approve                                                                       | Select Pay Period to Approve                                                                                          |  |  |  |  |  |  |
| Select Pay Type: O Regular O Contingent<br>Select Pay Run ID: C072602 - Con PR 07/13/02 - 07/26/02 | Select Pay Type:       C Regular © Contingent         Select Pay Run ID:       C072602 - Con PR 07/13/02 - 07/26/02 • |  |  |  |  |  |  |
| Proceed to Approvals Screen                                                                        | All records:  Only unapproved records:  O                                                                             |  |  |  |  |  |  |
|                                                                                                    | Proceed to Approvals Screen                                                                                           |  |  |  |  |  |  |

Depending on the option chosen in Step 2 (Supervisor or Timekeeper), the appropriate screen will display allowing the selection of:

- Pay Type: Regular or Contingent/Student
- Pay Run ID: Pay Period defined by start and end dates
- Proceed to Approvals Screen

#### STEP 4 - Option 1: Approval for Employees as a Group

Timekeeper: this screen lists all employee timesheets you are authorized to review.

| Approv                                                          | Approval Search |                 |       |                       |              |       |       |      |      |      |   |   |               |
|-----------------------------------------------------------------|-----------------|-----------------|-------|-----------------------|--------------|-------|-------|------|------|------|---|---|---------------|
| You are a Timekeeper for Group 104 - Financial Services         |                 |                 |       |                       |              |       |       |      |      |      |   |   |               |
| Select All Deselect All Reset to Original Values Submit Changes |                 |                 |       |                       |              |       |       |      |      |      |   |   |               |
| Summar                                                          | y Timesheets fo | r Pay Perio     | d End | ling: July 26, 2003   | 2            |       |       |      |      |      |   |   | $\sim$        |
| Emp ID                                                          |                 | Emp<br>Type     | Title | Approval Group        | Duty<br>Days |       |       |      |      |      |   |   | (Time)<br>App |
| 2285                                                            | Cele            | Cont II         |       | FRS<br>Management 1   | NA           | 40.00 | 40.00 | 0.00 | 0.00 | 0.00 | Y | N |               |
| 1765                                                            | Ree             | Cont I &<br>Stu |       | Accounts<br>Payable 1 | NA           | 0.00  | 0.00  | 0.00 | 0.00 | 0.00 | N | N |               |

- Review employee time entry on this screen and check "**Time App**" for Timekeeper Approval; or click on the employee's name to access the actual timesheet.
- Click on Submit Changes to complete your review process.

<u>Supervisor</u>: this screen lists **all** of the approval groups you are authorized to approve. Clicking on a group presents a listing of **all** the employees in that group.

| Approv                                          | Approval Search                          |                     |        |                                          |                              |                        |                       |                                                                                                    |                    |                |            |             |             |
|-------------------------------------------------|------------------------------------------|---------------------|--------|------------------------------------------|------------------------------|------------------------|-----------------------|----------------------------------------------------------------------------------------------------|--------------------|----------------|------------|-------------|-------------|
| This group is: CANSDIR - CANS Director's Office |                                          |                     |        |                                          |                              |                        |                       |                                                                                                    |                    |                |            |             |             |
| It has the following subgroup(s):               |                                          |                     |        |                                          |                              |                        |                       |                                                                                                    |                    |                |            |             |             |
|                                                 | < <u><cans< u=""><br/>CANS (</cans<></u> | CUSTSUP<br>Customer | -      | < <u>CANSINFOSYS</u><br>CANS Information | <u>- 4</u>                   | CANSINES<br>ANS Inform | <u>ER -</u><br>nation | <cans< td=""><td>SSYSNET<br/>Systems</td><td><u>-</u><br/>8.</td><td></td><td></td><td></td></cans<> | SSYSNET<br>Systems | <u>-</u><br>8. |            |             |             |
|                                                 | Suppor                                   | t≥                  |        | Systems>                                 | <u>s</u>                     | ervices>               |                       | Netwo                                                                                                | rking≥             | _              |            |             |             |
| You can a                                       | approve timesheet                        | s for the fo        | llowir | ng alternative grou                      | p: <u><wor< u=""></wor<></u> | KINGFUN                | <u>D -</u>            |                                                                                                    |                    |                |            |             |             |
|                                                 | 1                                        | Select All          | [      | Deselect All                             | Resett                       | o Original \           | /alues                |                                                                                                    | Submit Ch          | anges          |            |             |             |
| Summary                                         | Timesheets for P                         | ay Period           | Endir  | g: July 26, 2002                         |                              |                        |                       |                                                                                                    |                    |                |            | $\sim$      |             |
| Emp ID                                          | Emp Name                                 | Emp<br>Type         | Title  | Approval Group                           | Duty<br>Days                 | Wk One<br>Hrs          | Wk Two<br>Hrs         | OT<br>Hrs                                                                                            | Comp<br>Hrs        | Leave<br>Hours | Етр<br>Арр | (Sup<br>App | Time<br>App |
| 3496                                            | Richard                                  | Cont I &<br>Stu     |        | CANS Director's<br>Office                | NA                           | 6.00                   | 6.00                  | 0.00                                                                                                 | 0.00               | 0.00           | Y          |             | N           |

• Review employee time entry on this screen and check "**Sup App**" for Supervisor Approval; or, click on the employee's name to review/approve the actual timesheet.

Click on Submit Changes to complete the approval process.

### WEB TIME SHEETS - TOWSON UNIVERSITY

|                                  | Option 2:    |              |              |              |              |              |              |                                         |
|----------------------------------|--------------|--------------|--------------|--------------|--------------|--------------|--------------|-----------------------------------------|
| Enter time                       | Sat          | Sun<br>07/14 | Mon<br>07/15 | Tue          | Wed          | Thu          | Fri<br>07/19 | Supervisor                              |
| Shift Hours                      |              | 0//14        | 0//15        |              |              | 0//18        | 0//13        | Approval for                            |
| StartTime                        | <u> </u>     |              | 8:00         | 8:00         | 8:00         | 8:00         | 8:00         | Employee                                |
| Time Out                         | <u> </u>     |              | 12:00        | 12:00        | 12:00        | 12:00        | 12:00        | Спрюуее                                 |
| Time In                          |              |              | 12:30        | 12:30        | 12:30        | 12:30        | 12:30        | If you chose to click                   |
| StopTime                         |              |              | 4:30         | 4:30         | 4:30         | 4:30         | 4:30         | on the name of an                       |
| Work Hours                       |              |              | 8            | 8            | 8            | 8            | 8            | rather than approve                     |
| Total Hours                      | 0            | 0            | 8            | 8            | 8            | 8            | 8            | a group, that                           |
|                                  | 1            | WEEK         | ς<br>τwc     | )            |              |              |              | employee's actual                       |
| Enter time<br>(Use 00:00 format) | Sat<br>07/20 | Sun<br>07/21 | Mon<br>07/22 | Tue<br>07/23 | Wed<br>07/24 | Thu<br>07/25 | Fri<br>07/26 | appear.                                 |
| Shift Hours                      |              |              |              |              |              |              |              |                                         |
| Start Time                       |              |              | 8:00         | 8:00         | 8:00         | 8:00         | 8:00         |                                         |
| Time Out                         |              |              | 12:00        | 12:00        | 12:00        | 12:00        | 12:00        |                                         |
| Time In                          |              |              | 12:30        | 12:30        | 12:30        | 12:30        | 12:30        |                                         |
| Stop Time                        |              |              | 4:30         | 4:30         | 4:30         | 4:30         | 4:30         |                                         |
| Work Hours                       |              |              | 8            | 8            | 8            | 8            | 8            |                                         |
| Total Hours                      | 0            | 0            | 8            | 8            | 8            | 8            | 8            |                                         |
| Week Totals                      |              |              |              | Rema         | arks         |              | _            |                                         |
| WK-1 Total 40                    |              |              |              |              |              |              | <u></u>      |                                         |
| WK-2 Total                       | )            |              |              |              |              |              |              |                                         |
| Two WK Total                     |              |              |              |              |              |              |              |                                         |
| Asbestos Pay Hours               |              |              |              |              |              |              |              |                                         |
| 1.5 OT Hours                     |              |              |              |              |              |              |              | Review the time                         |
| STD Hours                        | )            |              |              |              |              |              | -            | entry, and click the box for Supervisor |
| Approved by Employe              | e on 03      | /26/200      | 3            |              |              |              |              | approval.                               |
| Supervisor click h               | ere to       | approv       | e time       | sheet        |              |              |              |                                         |
| Approved by Timekee              | per on (     | 03/26/2      | 003          |              |              |              |              | Click the Save                          |
| Save Entries                     |              |              |              |              |              |              |              | Entries button.                         |

### WEB TIME SHEETS - TOWSON UNIVERSITY

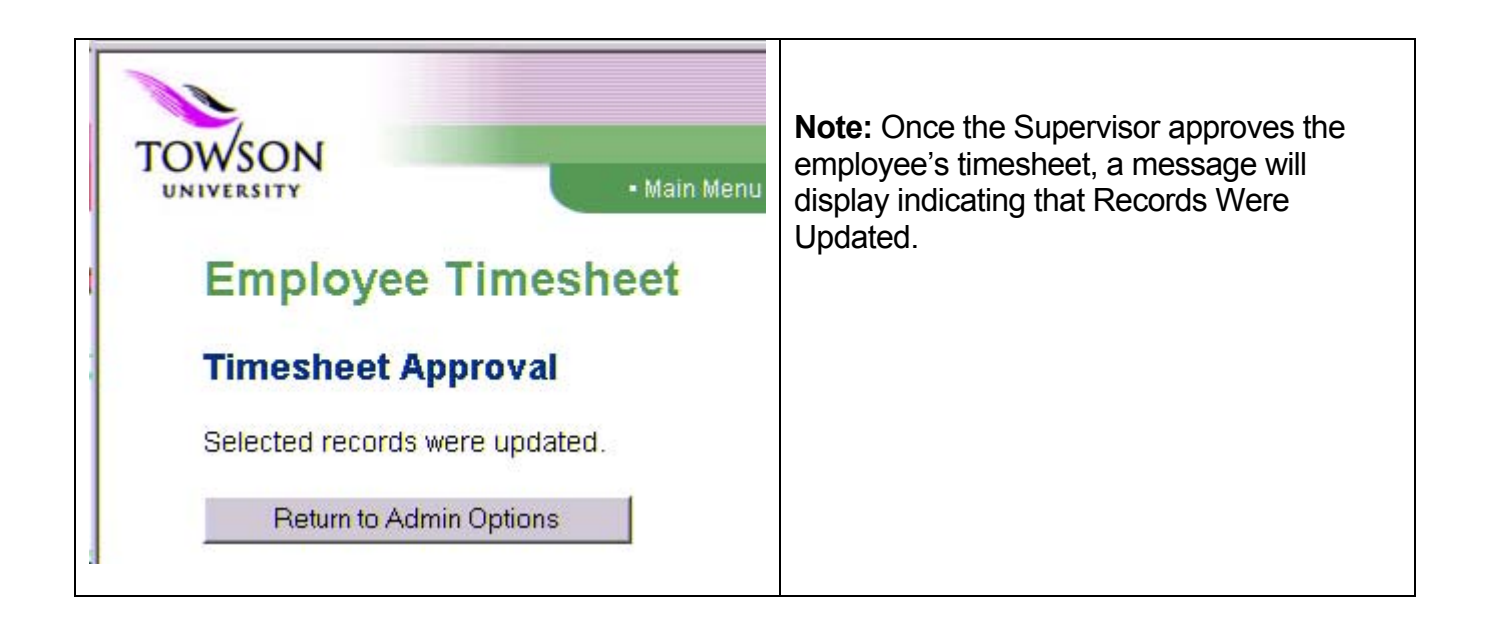

**NOTE:** Timesheet entries can be corrected under certain circumstances.

- Employees can make corrections to the timesheet until the Supervisor has approved it.
- After that, only the Supervisor can make corrections.
- Once the departmental freeze has been applied, only Payroll can make corrections.
  - Contingent/Student timesheets must be completed and approved by noon on the Friday of each pay period end date. Following the deadline, the Payroll Office runs the departmental freeze function to capture all completed and approved timesheets for processing. If a correction needs to be made after the freeze is applied, Supervisors must e-mail the Payroll Office at: payroll@towson.edu